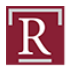

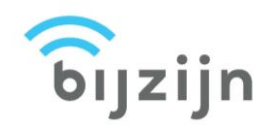

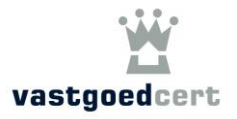

Geachte docent,

De nieuwe app BijZijn registreert aanwezigheid bij cursussen in het kader van Permanente Educatie. BijZijn is gezamenlijk ontwikkeld door de stichtingen NRVT en VastgoedCert en alle bij hen betrokken opleidingsinstituten werken vanaf nu met deze app.

De aanwezigheid en het aantal behaalde PE-punten van cursisten worden automatisch vastgelegd in de administratie van NRVT en VastgoedCert. Het pasjessysteem van VastgoedCert komt hiermee definitief te vervallen.

U, als docent van een cursus, start en eindigt de cursus via de app. In een aparte web-omgeving heeft u inzage in de deelnemerslijst. Indien nodig kunt u cursisten hier handmatig aanmelden of opmerkingen plaatsen.

## Instructie app BijZijn voor docenten

Benodigd: laptop, smartphone (minimaal iPhone 5 / Android 5.0 & bluetooth LE ) met oplader en internet.

## Eerste keer inloggen

- Stap 1. U krijgt een e-mail van BijZijn zodra het opleidingsinstituut een account voor u heeft aangemaakt.
- Stap 2. Klik op de link in die e-mail om uw wachtwoord in te stellen.
- Stap 3. Het e-mailadres waarop u de e-mail ontvangt, is tevens uw gebruikersnaam.
- Stap 4. Download de app BijZijn op uw mobiele telefoon.
- Stap 5. Open de app en log in (zie afbeelding).
- Stap 6. Upload een profielfoto (als uw foto al in de app staat, wordt deze stap overgeslagen) *(zie afbeelding)*.
- Stap 7. U ziet nu de tekst: 'Geen training gepland'.
- Stap 8. Uw registratie is voltooid.

|                     | in version a version a ve |
|---------------------|----------------------------------------------------------------------------------------------------|
| Email<br>Wachtwoord |                                                                                                    |
| Lug m               | Kies je profielfoto<br>Zo kan de docent je berkennen en je<br>aanvezigheid bevestigen<br>Let op: zorg voor een representatieve foto,<br>deze mag je maar 1 ser per half jaar wijsgen<br>(Foto uploadem)                                                                                                    |
| Wachtwoord vergeten | Verder<br><i>Stap 6</i>                                                                                                    |

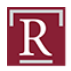

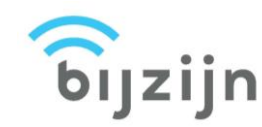

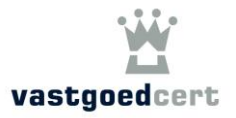

#### Tijdens de cursus

- Stap 1. Log in op de applicatie (bijzijn.nu) op uw laptop. Hiervoor gebruikt u hetzelfde e-mailadres en wachtwoord als voor de app op uw telefoon *(zie afbeelding)*.
- Stap 2. Open de app op uw smartphone en log in.
- Stap 3. Zet bluetooth en locatievoorzieningen <u>AAN</u>. Laat uw telefoon gedurende de cursus <u>AAN</u> staan, zet het geluid UIT en sluit uw telefoon aan op uw oplader.
- Stap 4. Zet uw telefoon <u>NIET</u> op vliegtuigmodus; er wordt via uw telefoon een signaal uitgezonden dat verbinding maakt met de aanwezige cursisten die via de app hebben ingelogd. Als u een iPhone heeft, legt u deze aan de oplader en zet het scherm niet uit.
- Stap 5. Start de cursus in de app *(zie afbeelding)*.
- Stap 6. Ga in de webapplicatie naar de cursus die u geeft (zie afbeelding).
- Stap 7. Selecteer de juiste cursus (juiste datum/tijdstip) (zie afbeelding).
- Stap 8. In de webapplicatie ziet u de cursus en de aanwezigen (zie afbeelding).

Hier kunt u:

- cursisten 'aanwezig' zetten door op de grijze balk achter de cursist te klikken. 'Reden' is verplicht, bijvoorbeeld als iemand geen smartphone heeft of wanneer de batterij van zijn telefoon leeg is.
- cursisten 'afwezig' zetten door op de groene balk achter de cursist te klikken, wanneer blijkt dat iemand niet aanwezig is.
- opmerkingen noteren bij de cursus of cursisten door op het icoontje achter de naam te klikken.
- Stap 9. Aan het einde van de cursus stopt u de deze weer. Alle cursisten worden dan afgemeld voor de cursus (zodra de cursisten de cursuslocatie verlaten, worden zij overigens automatisch afgemeld) (zie afbeelding).
- Stap 10. Voor de zekerheid wordt er in het begin ook nog een handtekeningenlijst gebruikt; zorg ervoor dat alle aanwezigen deze ook tekenen.

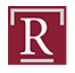

Nederlands Register Vastgoed Taxateurs

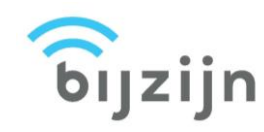

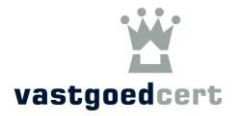

## Stap 1

| ີ ອົງzijn |                                                                     | Login |
|-----------|---------------------------------------------------------------------|-------|
|           | Login Email adres Wachtwoord Onthoud mij Login Wachtwoord vergeten? |       |

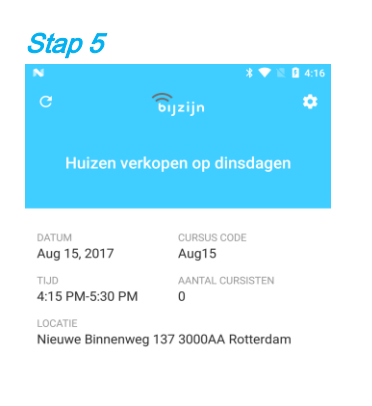

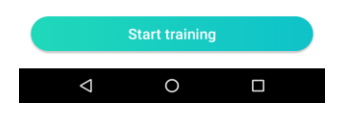

# Stap 6

| ວິ<br>ົ່ອເງzijn <sub>Cur</sub> |                                                           |              |                  |          |
|--------------------------------|-----------------------------------------------------------|--------------|------------------|----------|
| Cursusoverzicht                |                                                           |              |                  |          |
| CURSUSCODE                     | CURSUSNAAM                                                | REGISTERS    | TRAINING PARTNER | ACTIES   |
| VG1717                         | Actualiteitendag VGC Wonen: EHBO juridische actualiteiten | VastgoedCert | KPE/Morel        | <b></b>  |
| VG1736                         | Basiscursus huurrecht wonen                               | VastgoedCert | KPE/Morel        | <b>*</b> |

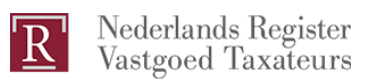

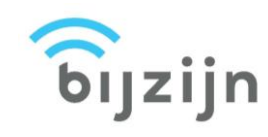

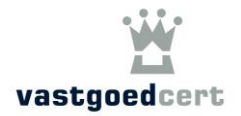

#### Stap 7

| <b>ົ້ອງzijn</b> ດ          |                                   |                                                             |                                            |                |        |
|----------------------------|-----------------------------------|-------------------------------------------------------------|--------------------------------------------|----------------|--------|
| Cursusperiodes             |                                   |                                                             |                                            |                |        |
| Cursusperiode toevoegen    |                                   |                                                             |                                            |                |        |
| CURSUSDATA                 |                                   |                                                             |                                            | INSCHRIJVINGEN | ACTIES |
| <b>Datum</b><br>12-07-2017 | <b>Van - tot</b><br>14:35 - 18:30 | <b>Locatie</b><br>Nieuwe Binnenweg 137<br>3014 GJ Rotterdam | <b>Docent(en)</b><br>Marco Docent, Teacher | 8              | 18     |
| 12-07-2017                 | 16:00 - 17:00                     | Nieuwe Binnenweg 137<br>3014 GJ Rotterdam                   | Marco Docent                               |                |        |

#### Stap 8

| <b>bijzijn</b> Cursussen |                                                               |               |               |  |  |
|--------------------------|---------------------------------------------------------------|---------------|---------------|--|--|
| Inschrijvingen           | igen 🕼 Opmerkingen Upload aanwezigen Download cursusvoortgang |               |               |  |  |
| C Verversen              |                                                               |               |               |  |  |
| CURSIST                  |                                                               | 12-07-2017    |               |  |  |
|                          |                                                               | 14:35 - 18:30 | 16:00 - 17:00 |  |  |
| Student 2                | 8                                                             |               |               |  |  |
| H. Schooljan             | C                                                             |               |               |  |  |
| M. Kuijlen 1             | 8                                                             |               |               |  |  |
| F. Bouwens 1             | Ø                                                             |               |               |  |  |

Stap 9

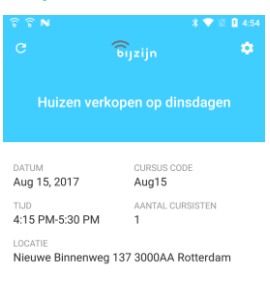

Mocht u op problemen stuiten bij één van de genoemde stappen, neem dan contact op met het betrokken opleidingsinstituut.

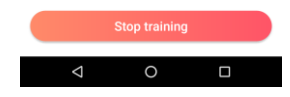